# **Estimating Errors and Confidence Levels**

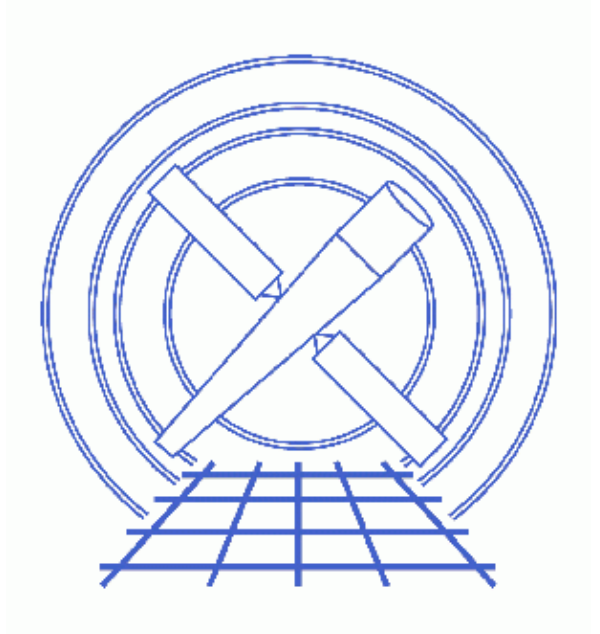

Sherpa Threads (CIAO 3.4)

# **Table of Contents**

- <u>Getting Started</u>
  - ♦ <u>Downloading the data</u>
  - Downloading the paramest package
  - ◆ Loading the paramest.sl script into Sherpa
- <u>Find the best fit</u>
- Errors on individual parameters (projection)
- *How does the fit surface vary for a parameter (interval-projection)?*
- How are two parameters correlated (region-projection)?
- <u>Other Uses of the Script</u>
- <u>History</u>
- Images
  - ◆ <u>Source spectrum</u>
  - Best fit model with residuals
  - ◆ <u>Plot of interval-projection results</u>
  - <u>Plot of region–projection results</u>
  - ◆ Improved region-projection results (chips.mingridsize=50)
  - ◆ Improved region-projection results (chips.mingridsize=100)

# **Estimating Errors and Confidence Levels**

Sherpa Threads

## **Overview**

Last Update: 1 Dec 2006 - reviewed for CIAO 3.4: no changes

#### Synopsis:

The best–fit values of model parameters are just the beginning of the story; they are only useful if you can attatch some idea of an error – or significance level – to them. *Sherpa* provides a number of routines for estimating the errors on a single parameter or for seeing how two parameters are correlated.

All the routines work in essentially the same way: the parameter space around the best fit location is searched until the fit statistic (i.e. chi squared or Cash) increases by a certain amount; the exact amount depends on what confidence level (e.g. in units of sigma or as a percentage) you want. The routines use different strategies for finding the change in fit statistic; as a rule of thumb the faster the method the less accurate the result!

The interface to the *Sherpa* routines provides great flexibility but is not simple to use for the occasional user. In this thread we provide a function that makes the routines simple to use; it is written in S–Lang, but you do not need to know this to use the script!

#### Read this thread if:

You want to estimate errors or confidence levels for parameters in a fit (to data of any dimensionality) without having to remember how to set the parameters for the *Sherpa* command.

#### **Related Links:**

- Section 15.6 (<u>Confidence Limits on Estimated Model Parameters</u>) of Numerical Recipes version 2 (please be aware of the <u>conditions of use</u> of the on–line version of Numerical Recipes).
- The ahelp files for the package: <u>ahelp paramest</u>.
- The ahelp files for the *Sherpa* routines: <u>COVARIANCE</u>, <u>UNCERTAINTY</u>, <u>PROJECTION</u>, <u>INTERVAL-UNCERTAINTY</u>, <u>INTERVAL-PROJECTION</u>, <u>REGION-UNCERTAINTY</u>, and <u>REGION-PROJECTION</u>.
- The "<u>Step-by-Step Guide to Estimating Errors and Confidence Levels</u>" thread repeats this thread using the default *Sherpa* interface instead of the routines from paramest.sl.
- The "<u>Accessing fit results using S-Lang</u>" thread highlights some of the S-Lang functions that provide access to fit results and statistic values.

#### Proceed to the <u>HTML</u> or hardcopy (PDF: <u>A4 / letter</u>) version of the thread.

# **Getting Started**

#### Downloading the data

The data used in this thread is available in the <u>sherpa.tar.gz</u> file, as described in the "Getting Started" thread.

#### Downloading the paramest package

The thread uses the paramest.sl script; for information about the script, consult the help file ("<u>ahelp</u> <u>paramest</u>"). The most recent version of paramest.sl is v1.12 (02 Nov 2004):

unix% grep Id \$ASCDS\_CONTRIB/share/slsh/local-packages/paramest.sl % \$Id: paramest.sl,v 1.12 2004/11/02 15:45:22 dburke Exp \$

Note that \$ASCDS\_CONTRIB/share/slsh/local-packages/ is the default path in the standard CIAO scripts installation; see the <u>Scripts page</u> for more information. *Please check that you are using the most recent version before continuing*. If you do not have the script installed or need to update to a newer version, please refer to the <u>Scripts page</u>.

If the script is correctly installed, you should also be able to say:

unix% <u>paccess</u> paramest

/home/username/cxcds\_param/paramest.par
where we have assumed that \$PFILES is set to

"/home/username/cxcds\_param;/soft/ciao/param"; see "ahelp\_parameter" for details.

#### Loading the paramest.sl script into Sherpa

The paramest.sl script is loaded into a *Sherpa* session with the <u>evalfile</u> function:

sherpa> () = evalfile("paramest.sl");

If you wish the functions to always be available to *Sherpa* add the following line to your ~/.sherparc file:

```
() = evalfile("paramest.sl");
```

For more information on configuring Sherpa, see the Customizing Sherpa with a Resource File thread.

# Find the best fit

Before calculating the errors on fit parameters you have to find the best fit. The <u>Sherpa</u> thread page contains a number of threads showing you how to use the various methods and statistics in <u>Sherpa</u>; for this example we will use the default method (<u>LEVENBERG-MAROUARDT</u>) and the default statistic (<u>CHI\_GEHRELS</u>) to fit a simple model to a binned PHA spectrum. Unlike most fits we neglect the background component here.

The source spectrum we use (source\_grouped\_pi.fits) has the RESPFILE and ANCRFILE set to point to the location of the <u>RMF</u> and <u>ARF</u> for the source, respectively. This means that the <u>instrument model</u> will be set up automatically when the file is loaded, as shown below.

```
unix% dmlist source_grouped_pi.fits header,clean | grep FILE | grep -v HISTORY
BACKFILE none
CORRFILE none
RESPFILE rmf.fits
```

ANCRFILE

First we check the Sherpa settings:

arf.fits

| sherpa> <u>erase all</u><br>sherpa> <u>show method</u><br>Optimization Method: <i>Levenberg-Marquardt</i> |         |       |                     |       |                                |  |  |  |
|----------------------------------------------------------------------------------------------------|---------|-------|---------------------|-------|--------------------------------|--|--|--|
|                                                                                                    | Name    | Value | Min                 | Max   | Description                    |  |  |  |
|                                                                                                    |         |       |                     |       |                                |  |  |  |
| 1                                                                                                    | iters   | 2000  | 1                   | 10000 | Maximum number of iterations   |  |  |  |
| 2                                                                                                    | eps     | 1e-03 | 1e-09               | 1     | Absolute accuracy              |  |  |  |
| 3                                                                                                    | smplx   | 0     | 0                   | 1     | Refine fit with simplex (0=no) |  |  |  |
| 4                                                                                                    | smplxep | 1     | 1e-04               | 1000  | Switch-to-simplex eps factor   |  |  |  |
| 5                                                                                                    | smplxit | 3     | 1                   | 20    | Switch-to-simplex iters factor |  |  |  |
| sherpa> show statistic                                                                                    |         |       |                     |       |                                |  |  |  |
| Statistic:                                                                                                |         | Chi-S | Chi-Squared Gehrels |       |                                |  |  |  |

and then load in the data:

The <u>resulting plot</u> shows the source data that is to be fit.

Now we set up the source model – an absorbed power law – and fit it:

The resulting plot looks <u>like this</u> we set "sherpa.resplot.y\_log" to 0 to ensure that the Y axis of the residuals plot is in linear, not log, spacing (since the earlier call to set\_log set all axes to be in log spacing). The best-fit parameter values are displayed at the end of the fit but can also be displayed using the <u>list par</u> command:

| sherpa> | list_par |      |        |     |     |       |        |       |
|---------|----------|------|--------|-----|-----|-------|--------|-------|
| #       | Name     | Туре | Value  | Lnk | Frz | Min   | Max    | Delta |
| 1       | abs.nH   | src  | 2.4061 | 0   | 0   | 1e-07 | 10     | -1    |
| 2       | pl.gamma | src  | 1.5185 | 0   | 0   | -10   | 10     | -1    |
| 3       | pl.ref   | src  | 4      | 0   | 1   | 1     | 7.4971 | -1    |
|         |          |      |        |     |     |       |        |       |

-1

```
4 pl.ampl src 0.00024143 0 0 1.4926e-06 0.014926
5 AutoReadResponse.rmf inst"/data/ciao/rmf.fits"
6 AutoReadResponse.arf inst"/data/ciao/arf.fits"
```

Since we are using a chi–square statistic we can get an idea of how well the model fits using the <u>GOODNESS</u> command:

```
sherpa> goodness
Goodness: computed with Chi-Squared Gehrels
DataSet 1: 131 data points -- 128 degrees of freedom.
Statistic value = 83.2873
Probability [Q-value] = 0.999225
Reduced statistic = 0.650682
```

See the "<u>Accessing the FIT results</u>" section of the "Accessing fit results using S-Lang" thread for details of how to read these values into S-Lang variables.

We are now ready to estimate errors on the parameters. In the following sections we illustrate several of the routines that can be used in *Sherpa*.

### Errors on individual parameters (projection)

We will use the <u>projection</u> method to estimate 1 sigma errors on the gamma parameter of the powerlaw component. To do this we use the proj() function provided by paramest.sl.

```
sherpa> proj("pl.gamma")
Parameter name: Curr Val
pl.gamma 1.51851
                                   Limits
                                    -10
                                              10
Report error at this number of sigma from the best-fit value (0:) (1):
Projection complete for parameter: pl.gamma
Computed for projection.sigma = 1
                    ____
       Parameter Name Best-Fit Lower Bound Upper Bound
                ------
          pl.gamma
                         1.51851 -0.105572
                                                +0.107951
The PROJECTION run has finished for pl.gamma.
The get_proj() command can be used to access the data
of this run.
```

When run the function displays the current best-fit value of the selected parameters – along with the allowed range of the parameter – and will then prompt you for values. The set of questions you are asked depends on what function you are calling, and correspond to the configuration parameters for that particular method. In this case we are using the PROJECTION method so we are asked for parameters corresponding to fields in the <u>sherpa.reqproj</u> structure (as discussed in the <u>fastopt</u> parameter, the "fast" option is hidden and defaults to "yes").

If you want the 90% confidence limits on this parameter then re-run the function and answer 1.6 at the prompt, or set its value by giving it as an addition parameter to the proj() function:

| sherpa> proj("pl.gamma | abs.nh"," | sigma=1.6") |    |  |
|------------------------|-----------|-------------|----|--|
| Parameter name:        | Curr Val  | Limits      |    |  |
| pl.gamma               | 1.51851   | -10         | 10 |  |
| abs.nh                 | 2.4061    | 1e-07       | 10 |  |
|                        |           |             |    |  |

We also asked for the error on the nH parameter of the absorption model. Note that the order of the parameters in the screen output matches that given by list\_par() and not the order specified in the function call.

To estimate errors on all the thawed parameters call the function with the list of names set to " ":

See the "Accessing the PROJECTION results" section of the "Accessing fit results using S-Lang" thread for details of how to read these values into S-Lang variables.

The unc() and cov() routines – which correspond to the <u>UNCERTAINTY</u> and <u>COVARIANCE</u> methods respectively – behave similarly.

# How does the fit surface vary for a parameter (interval-projection)?

It can be useful to know how the fit statistic varies as the parameter of interest varies: if it is not approximately parabolic then error estimates may be meaningless. The <u>INTERVAL-PROJECTION</u> and <u>INTERVAL-UNCERTAINTY</u> methods produce such plots, using the projection and uncertainty methods respectively. The paramest.sl script provides two functions - iproj() and iunc() - that can be used

to call these routines.

Here we use iproj() to see how the fit statistic varies with the gamma parameter of the power law component. Since we already know that the 90% errors are approximately +- 0.2 we choose to set the axis range manually:

```
sherpa> iproj("pl.gamma")
Parameter name: Curr Val
                                         Limits
                       1.51851
p1.gamma
                                        -10
                                                   10
Should the limits be calculated automatically? (yes): no
Minimum value for pl.gamma (-10:10) (0): 1
Maximum value for pl.gamma (-10:10) (0): 2
Should the X-axis be evaluated using logarithmic spacing? (no):
Number of points to evaluate along the X axis (1:) (20):
Interval-Projection: grid size set by user.
                    outer grid loop 20% done...
                    outer grid loop 40% done...
                    outer grid loop 60% done...
                    outer grid loop 80% done...
The INTERVAL-PROJECTION run has finished for pl.gamma.
The get_intproj() command can be used to access the data
of this run.
sherpa> <u>ticks maj y 10</u>
sherpa> ticks min y 5
sherpa> redraw
```

The resulting plot looks like this to the TICKS command are to add extra numeric labels to the Y axis since the default settings for this plot are not too helpful). The "confidence intervals" table in "<u>ahelp</u> <u>projection</u>" list a range of common confidence levels and the corresponding change in chi-square values (i.e. the statistic value on the Y axis in this plot).

See the "Accessing the INTERVAL-PROJECTION results" section of the "Accessing fit results using S-Lang" thread for an example of how to convert this plot into one of delta Chi squared versus parameter value.

The iunc() routine – which corresponds to the <u>INTERVAL-UNCERTAINTY</u> method – behaves similarly.

# How are two parameters correlated (region-projection)?

The two interesting parameters in this model are the slope of the powerlaw (pl.gamma) and the column density of absorbing material (abs.nh). In this section we use the rproj() function – which calls the <u>REGION-PROJECTION</u> command of *Sherpa* – to see whether the two parameters are correlated.

From our earlier run we know that the 90% errors on the two parameters – when evaluated *independently* – are approximately 1.3-1.8 (gamma) and 2.1-2.7 (nH). However we decide to let the routine calculate limits itself, and choose to display contours at the 1 and 1.6 sigma level (68.3% and 90% confidence levels).

```
sherpa> restore reqproj
sherpa> rproj("pl.gamma abs.nh")
Parameter name: Curr Val Limits
pl.gamma 1.51851 -10 10
abs.nh 2.4061 1e-07 10
Should the limits be calculated automatically? (yes):
Multiply estimated grid limits by this factor (3):
```

The resulting plot looks like this . The "restore\_regproj" call resets the fields of the sherpa.regproj variable to their default values.

The automatically–chosen limits have resulted in a poor–quality plot: there are not enough data points close to the best–fit location hence the contours do not accurately reflect the confidence region. The easiest way to change this is to re–run the function and increase the number of points; we also elect to use a smaller parameter range along both axes to reduce the amount of wasted computation.

```
sherpa> rproj("pl.gamma abs.nh")
Parameter name: Curr Val
pl.gamma 1.51851
                                         Limits
                                     -10
                                                   10
abs.nh
                       2.4061
                                   1e-07
                                                   10
Should the limits be calculated automatically? (yes): no
Minimum value for pl.gamma (-10:10) (0): 1.2
Maximum value for pl.gamma (-10:10) (0): 1.9
Minimum value for abs.nH (1e-07:10) (0): 2
Maximum value for abs.nH (1e-07:10) (0): 2.8
Should the X-axis be evaluated using logarithmic spacing? (no):
Number of points to evaluate along the X axis (1:) (10): 21
Should the Y-axis be evaluated using logarithmic spacing? (no):
Number of points to evaluate along the Y axis (1:) (10): 21
Comma-separated list of contour levels in units of sigma (1,1.6):
Region-Projection: grid size set by user.
                  outer grid loop 20% done ...
                  outer grid loop 40% done...
                   outer grid loop 60% done...
                   outer grid loop 80% done...
Minimum: 83.2873
Levels are: 85.5833 87.7093
The REGION-PROJECTION run has finished for pl.gamma and abs.nh.
The get_regproj() command can be used to access the surface data
of this run.
```

The resulting plot looks <u>like this</u> Although the results are much better the contours still do not appear smooth. We now try changing the <u>chips.mingridsize</u> value to see whether this will improve the appearance of the plot:

```
sherpa> <u>store conf.tmp</u>
sherpa> chips.mingridsize = 100
sherpa> <u>restore conf.tmp</u>
```

The resulting plot looks like this the reason for using the STORE/RESTORE commands is because the contour plot needs to be re-created to pick up any change in the chips.mingridsize parameter; calling redraw is not enough. So this means either re-running the REGION-PROJECTION – which can take a lot of time – or using the *ChIPS* store file. Note that the file conf.tmp is left in the current working directory

by this sequence of commands.

See the "<u>Accessing the REGION–PROJECTION results</u>" section of the "Accessing fit results using S–Lang" thread for details of how to read these values into S–Lang variables.

The runc() routine – which corresponds to the <u>REGION-UNCERTAINTY</u> method – behaves similarly.

# Other Uses of the Script

In this thread we showed several of the routines available in paramest.sl. The complete list, given in Table 1, is explained in the <u>help file</u>.

| Routine | Sherpa Command       |  |  |
|---------|----------------------|--|--|
| rproj() | REGION-PROJECTION    |  |  |
| runc()  | REGION-UNCERTAINTY   |  |  |
| iproj() | INTERVAL-PROJECTION  |  |  |
| iunc()  | INTERVAL-UNCERTAINTY |  |  |
| proj()  | PROJECTION           |  |  |
| unc()   | <u>UNCERTAINTY</u>   |  |  |
| covar() | COVARIANCE           |  |  |

Table 1. Routines Available in paramest.sl

# **History**

- 14 Dec 2004 updated for CIAO 3.2: script version and path
- 21 Dec 2005 reviewed for CIAO 3.3: no changes
- 01 Dec 2006 reviewed for CIAO 3.4: no changes

URL: http://cxc.harvard.edu/sherpa/threads/confidence/

Last modified: 1 Dec 2006

## Image 1: Source spectrum

 $source\_grouped\_pi.fits$ 

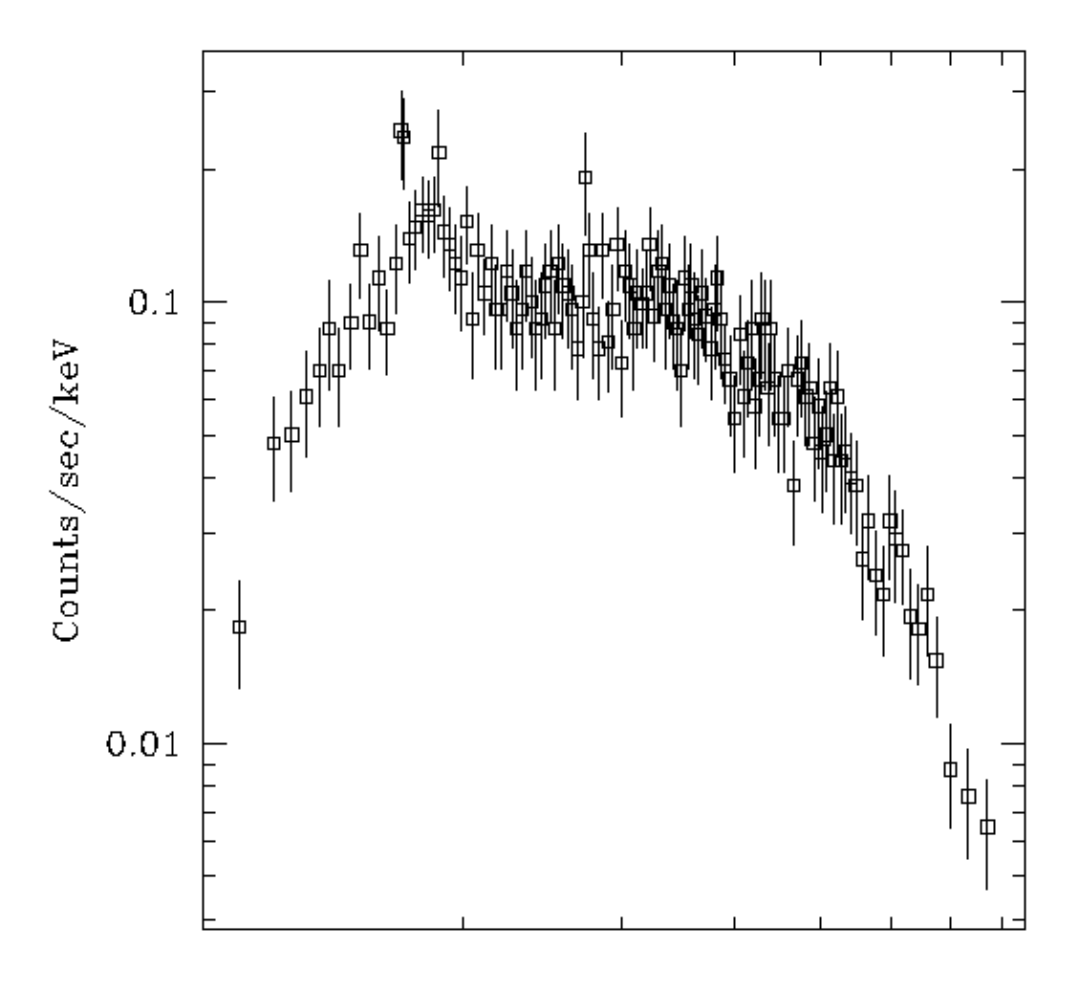

Energy (keV)

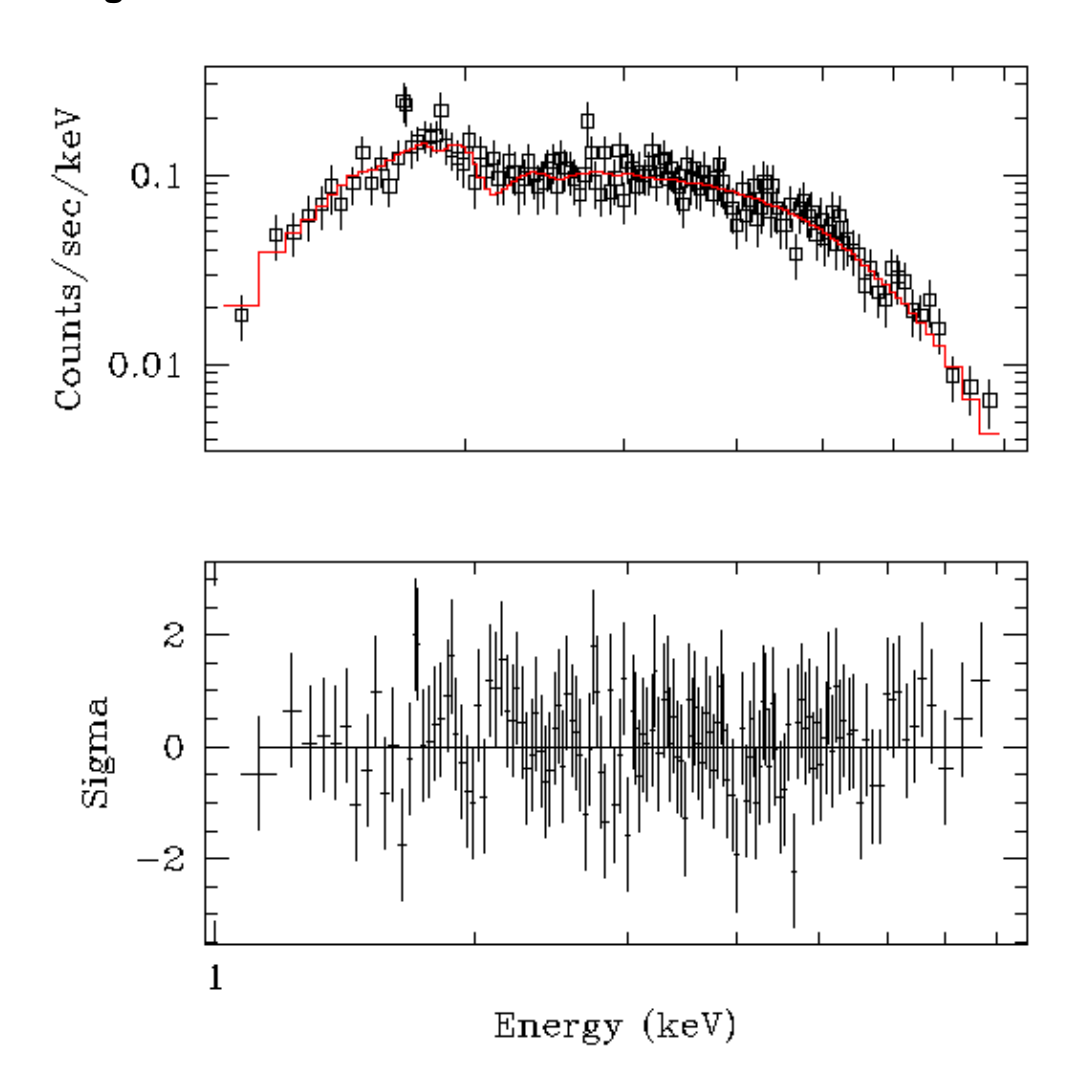

Image 2: Best fit model with residuals

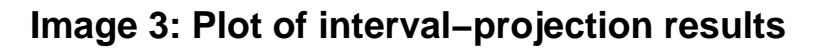

Interval - Projection

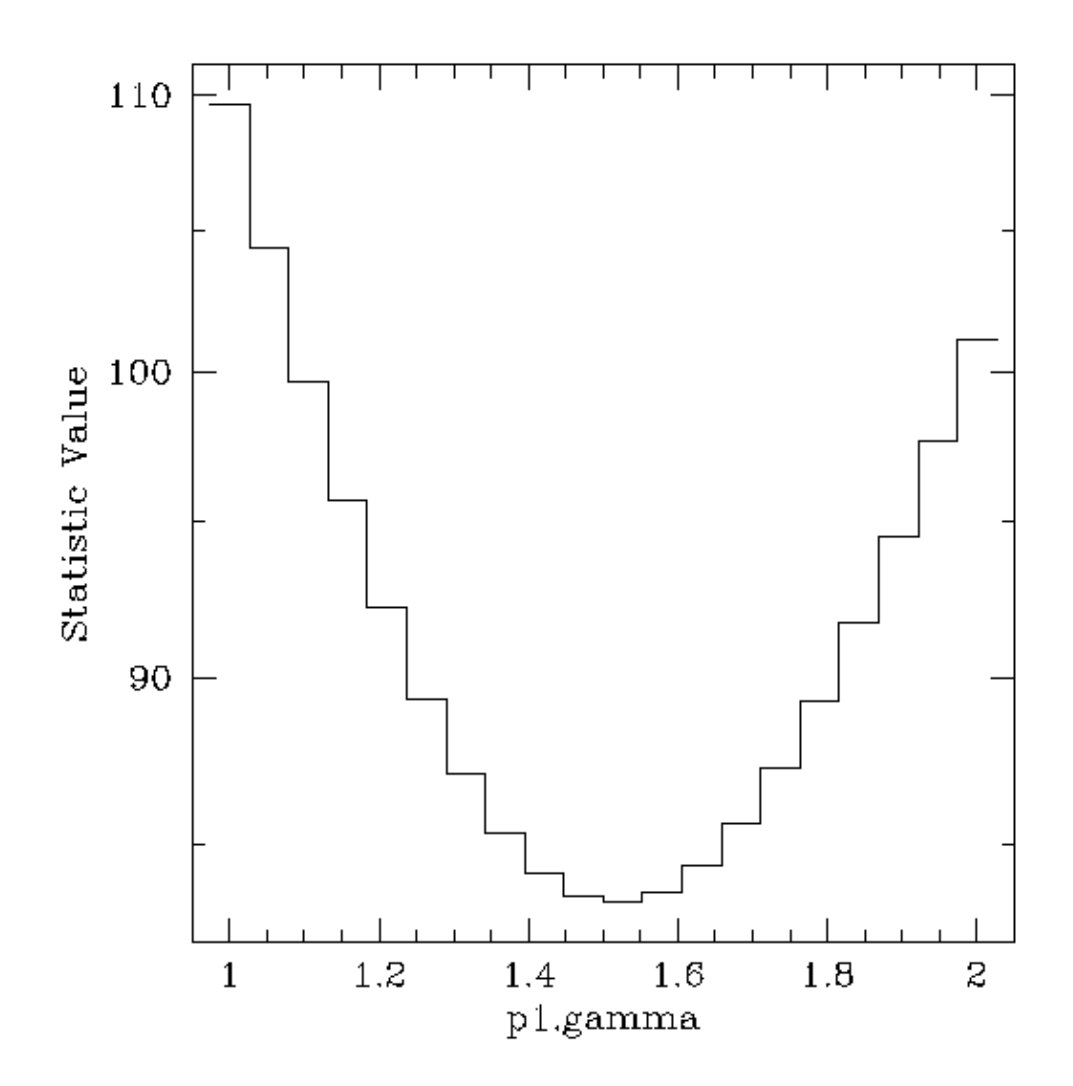

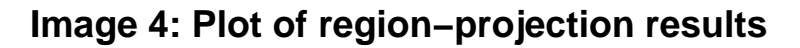

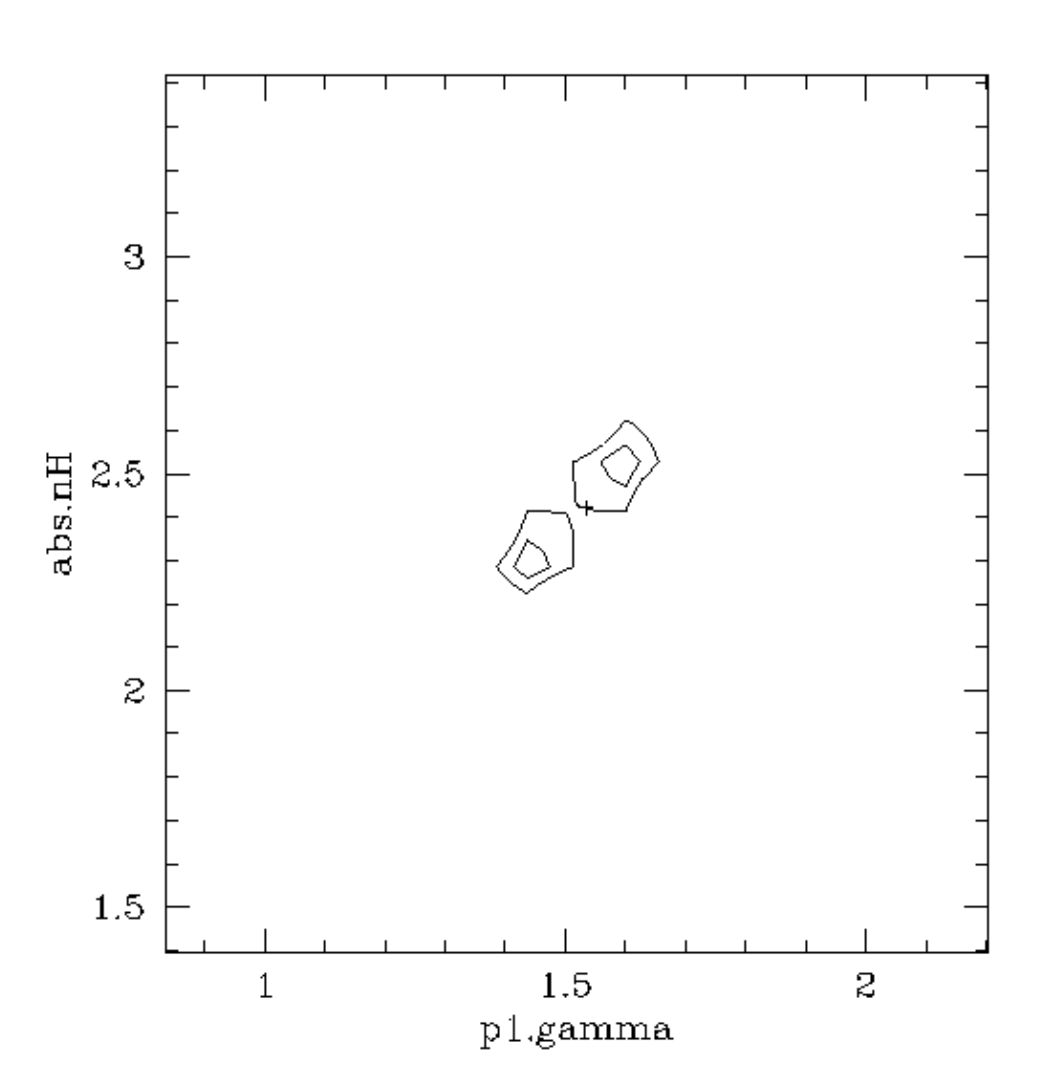

Confidence Region - Projection

This plot shows the results of the rproj() call using the default values: 10 points were used along each axis and the range was calcualted automatically. The two contours are drawn at the 68.3% and 90% confidence levels.

From the PROJECTION runs on the individual parameters we expect the 90% confidence range to be 1.3-1.8 and 2.1-2.7; the automatically calculated range is larger than this which accounts for the poor quality of the contours. The plot needs to be re-evaluated using more points, and with a better choice of the axes.

#### Image 5: Improved region-projection results (chips.mingridsize=50)

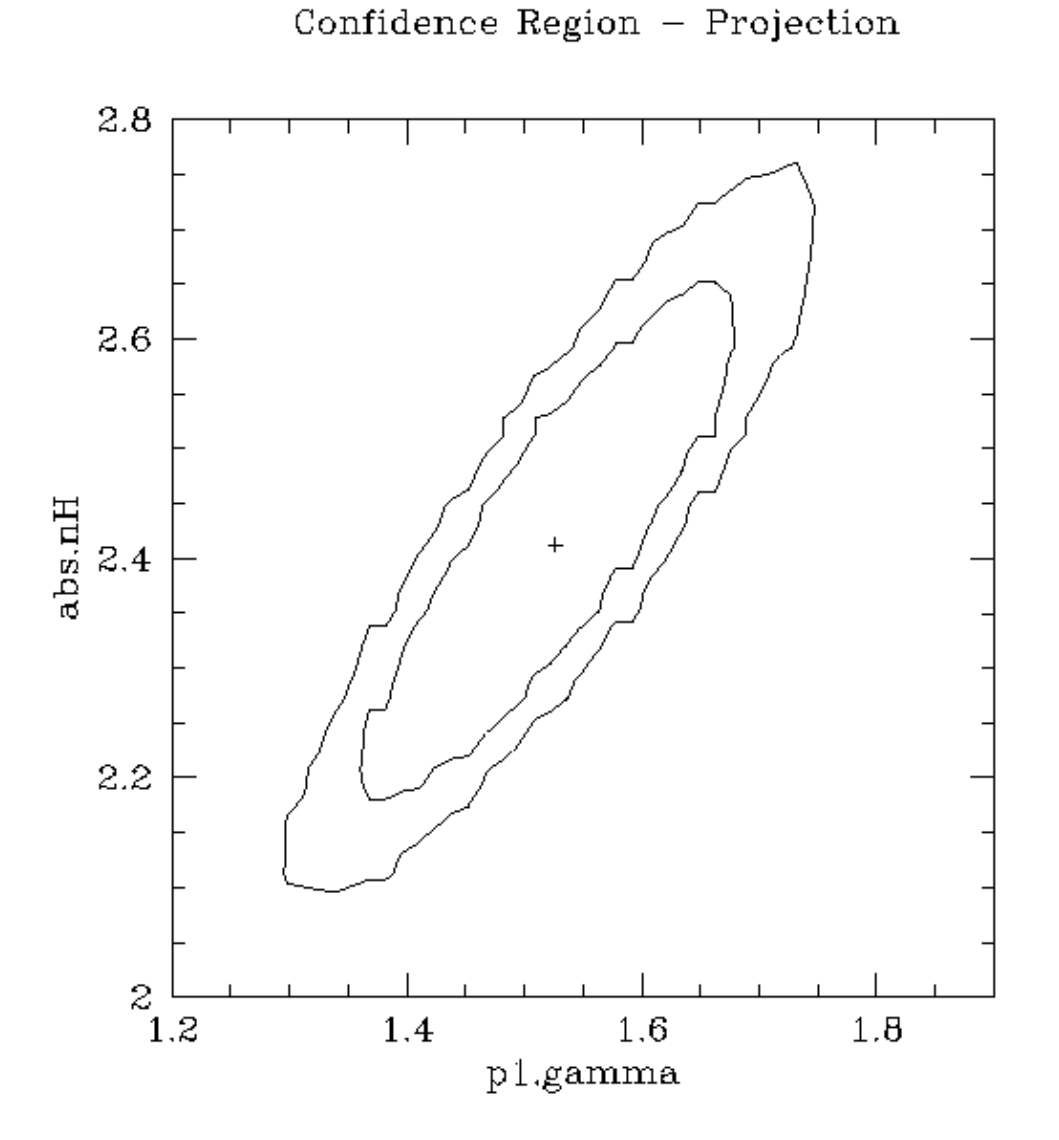

The results are greatly improved by using more points along each axis and restricting the ranges of the two parameters used for the contour plot. However the contours still do not appear smooth.

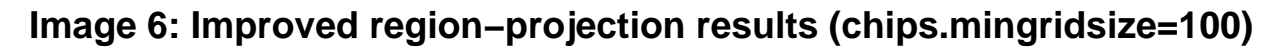

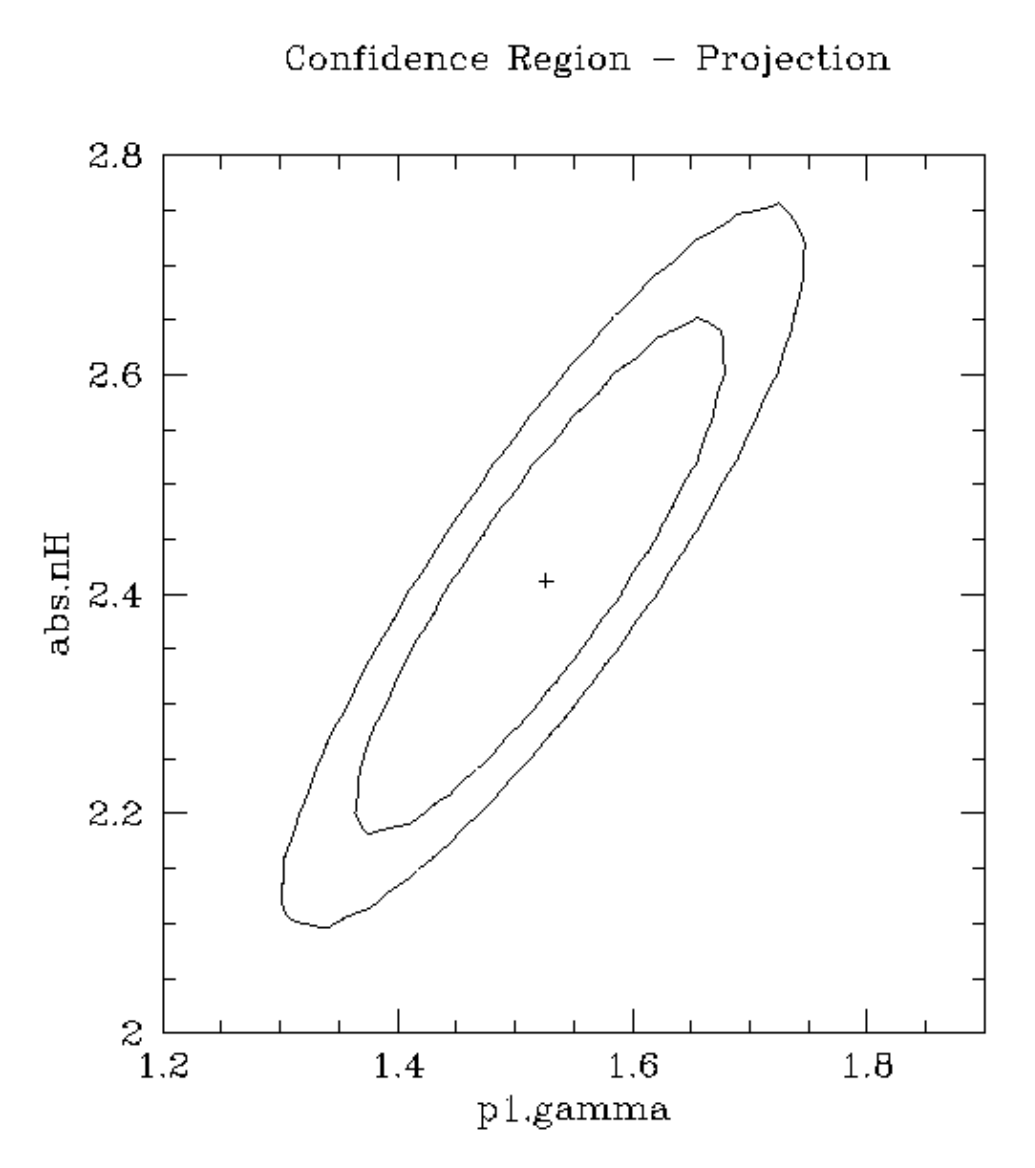

By increasing the chips.mingridsize field to 100 we have been able to create a sensible-looking contour plot.